# Installation de PROXMOX

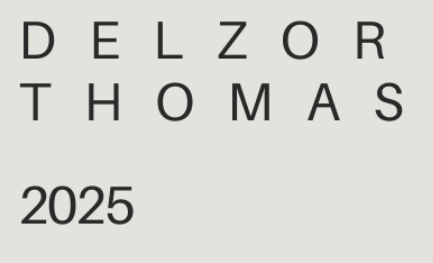

SYSTÈME

# Installation de Proxmox VE avec une Clé USB Bootable

# 🔊 Prérequis

Avant de commencer, s'assurer de disposer de :

- Une clé USB d'au moins 8 Go
- Un PC sous Windows ou Linux pour créer la clé bootable
- Une image ISO de Proxmox VE (téléchargeable sur le site officiel de Proxmox : <u>Proxmox VE</u>)

## **%** Création de la clé USB bootable

**Avec Rufus** 

- 1. Télécharger et exécuter Rufus → https://rufus.ie/fr/
- 2. Insérer la clé USB
- 3. Sélectionner l'ISO de Proxmox VE
- 4. Choisir "GPT" pour UEFI ou "MBR" pour BIOS
- 5. Lancer la création et patienter

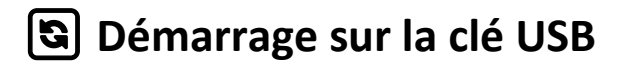

- 1. Brancher la clé USB bootable sur le serveur cible
- 2. Accéder au BIOS/UEFI (Appuyer sur F2, F12, ESC ou DEL au démarrage selon le fabricant)
- 3. Modifier l'ordre de boot pour mettre la clé USB en premier
- 4. Enregistrer et redémarrer

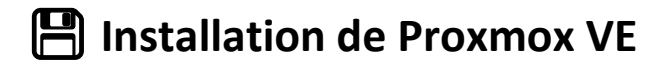

### Lancement de l'Installation

1. Sélectionner "Install Proxmox VE" dans le menu de démarrage

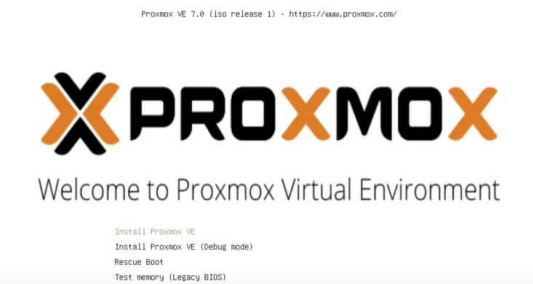

2. Accepter le contrat de licence

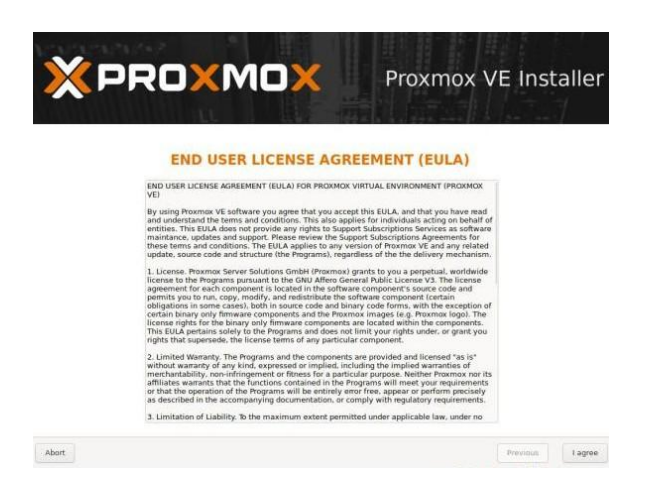

- 3. Sélectionner le disque de destination pour l'installation
- 4. **Configurer le type de système de fichiers** (ex : ZFS pour la redondance ou Ext4 pour la simplicité)
- 5. Définir le pays, le fuseau horaire et la disposition du clavier
- 6. Créer un mot de passe pour l'administrateur root et définir une adresse e-mail pour les alertes

| ×PRO×MO×                                                                                             | Proxmox VE Installer                                                                                                    |  |  |  |
|----------------------------------------------------------------------------------------------------|----------------------------------------------------------------------------------------------------|--|--|--|
| Administration Passw                                                                                 | vord and E-Mail Address                                                                                                    |  |  |  |
| Proxmox Virtual Environment is a full<br>featured highly secure GNU/Linux system based<br>on Debian. | <ul> <li>Password: Please use a strong password.</li> <li>It should have 8 or more characters. Also combine letters, numbers, and symbols.</li> </ul>                                                                                                    |  |  |  |
| Piease provide the root password in this step.                                                       | <ul> <li>E-Mail: Enter a valid email address. Your<br/>Proxymax VE server will send innortant abert<br/>to be the email sector (back as<br/>beckpin failures, high availability events,<br/>etc.).</li> <li>Press the Next builton to continue<br/>installation.</li> </ul> |  |  |  |
| Password                                                                                             | ••••••                                                                                                    |  |  |  |
| Confirm                                                                                              | ••••••                                                                                                    |  |  |  |
| E-Mail                                                                                               | Un_mail@domaine                                                                                                    |  |  |  |
| Abort                                                                                                | Previous Next                                                                                                    |  |  |  |

### 7. Configurer le réseau

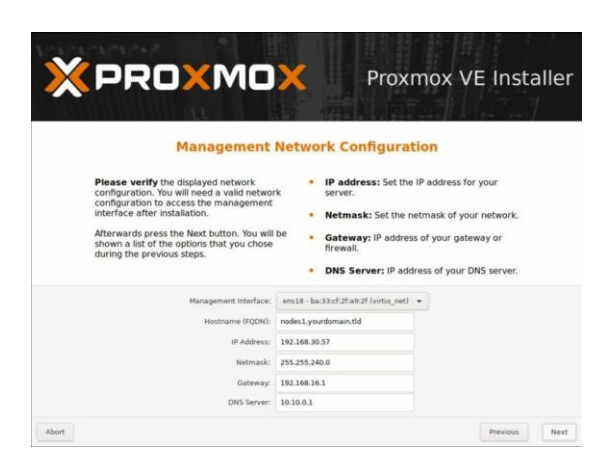

8. Lancer l'installation et patienter

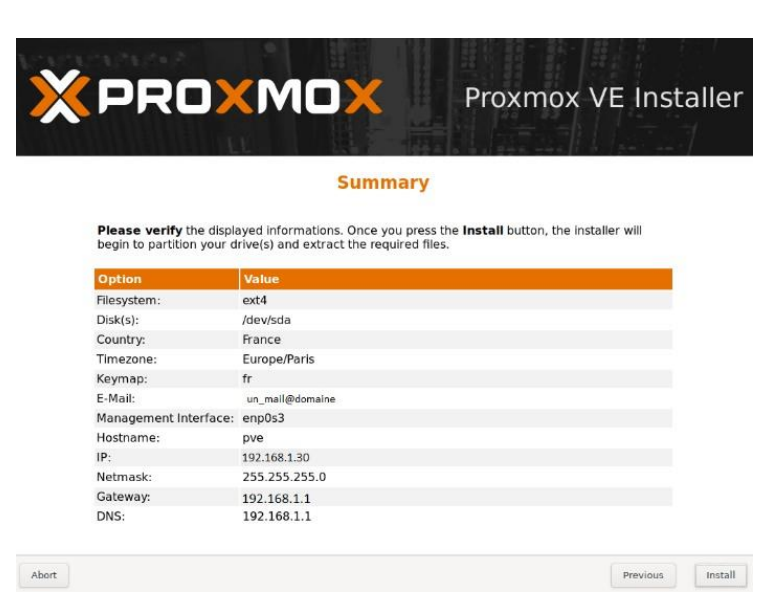

### 

- 1. Redémarrer le serveur après l'installation
- 2. Accéder à l'interface web via un navigateur :
  - https://[adresse-IP-du-serveur]:8006
- 3. Se connecter avec l'utilisateur root et le mot de passe défini

|                |            |                                   | Documentation |               |      |        |
|----------------|------------|-----------------------------------|---------------|---------------|------|--------|
| Server View    |            |                                   |               |               |      |        |
| - 🔝 Datacenter |            |                                   |               |               |      |        |
|                | Proxmox V  | /E Login                          |               |               |      |        |
|                | Password:  |                                   | 0             |               |      |        |
|                | Realm:     | Linux PAM standard authentication | v             |               |      |        |
|                | Language:  | English                           | ×             |               |      |        |
|                |            | Save User name: 🔲 📃               | gin           |               |      |        |
|                |            |                                   |               |               |      |        |
| Vanavaa        |            |                                   |               |               |      |        |
|                | ironment 7 | .0-8 Search                       |               | Documentation | Crea | ate VM |
| Server View    |            |                                   |               |               |      |        |

| Server View ~  | Datacenter     |      |           |                 |            |      |
|----------------|----------------|------|-----------|-----------------|------------|------|
| ✓ ■ Datacenter |                | Sear | Search:   |                 |            |      |
| > 🏬 pve        | Q Search       |      | -         |                 |            |      |
|                | Summary        |      | Туре ↑    | Description     | Disk usage | Mem  |
|                | Cluster        |      | node 🗾    | pve             | 4.8 %      | 21.1 |
|                |                |      | storage 🗧 | local (pve)     | 4.8 %      |      |
|                |                |      | 🛢 styrage | local-lvm (pve) | 0.0 %      |      |
|                | Options        |      | -0        |                 |            |      |
|                | Storage        |      |           |                 |            |      |
|                | 🖺 Backup       |      |           |                 |            |      |
|                | ta Replication |      |           |                 |            |      |
|                | Permissions    | Ŧ    |           |                 |            |      |
|                | Lusers         |      |           |                 |            |      |
|                | API Tokens     |      |           |                 |            |      |
|                |                |      |           |                 |            |      |

- 4. Appliquer les mises à jour et configurer les dépôts de paquets
- 5. Configurer les machines virtuelles ou les conteneurs selon les besoins

🞉 Félicitations ! Proxmox VE est maintenant installé et prêt à être utilisé ! 💀 🚍